# Paso a Paso Formación Avanzada

## Cargue de Documentos Convocatoria 2025-1

Una vez finalices el diligenciamiento de tu formulario, recibirás en tu correo electrónico (El registrado en el formulario de inscripción), en un plazo máximo de 48 horas un enlace para accedera la plataforma donde deberás cargar los siguientes documentos:

- Certificación expedida por la Secretaría de Educación de la Entidad Territorial Certificada sobre la vinculación como educador o etnoeducador, según corresponda.
- Para el caso de los aspirantes a la modalidad de financiación numeral 2.2 Matrícula de créditos académicos de estudio, adjuntar certificación expedida por la IES, en la que contenga el número de créditos a homologar y el número de créditos académicos de estudio, así como el valor diferenciado por homologados y de estudio.
- 3. Orden o recibo de pago, expedida por la IES.
- 4. Copia de Documento de Identidad legible por ambas caras.
- 5. Formulario de Solicitud del ICETEX.
- 6. Copia de Documento de Identidad del deudor solidario.
- 7. Constancia laboral del codeudor con fecha de expedición no mayor a 60 días, en caso de ser dependiente.

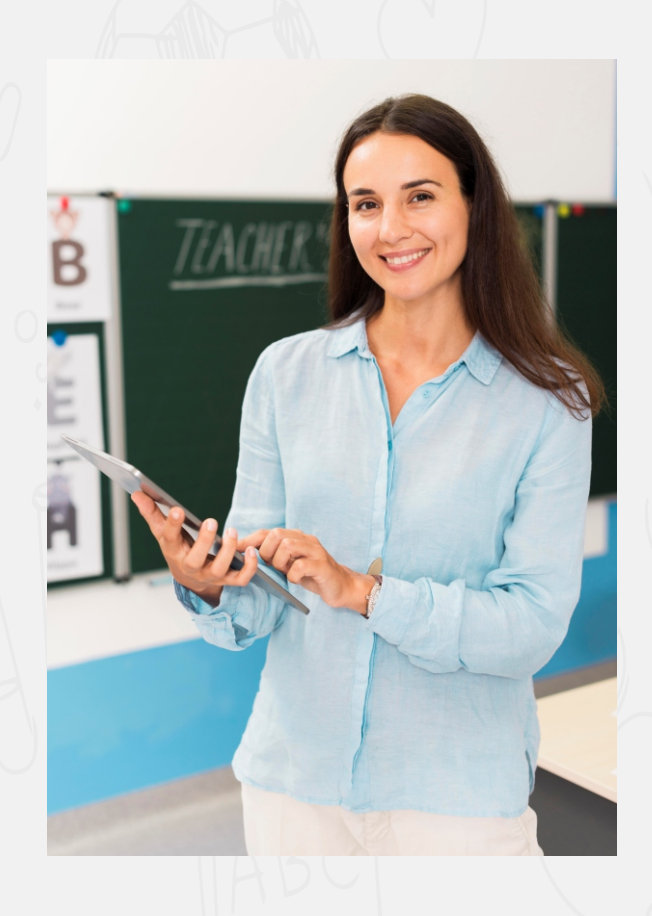

Si es trabajador independiente: Certificación de Ingresos expedida por la persona competente, si es expedido por contador público se debe acompañar con copia legible de la tarjeta profesional y del documento de identidad del contador

## PASO A PASO CARGUE DE DOCUMENTOS

PASO 1.

Recuerda tener capacidad disponible en la bandeja de entrada de tu correo para recibir nuevos mensajes y revisa tu bandeja de correos no deseados o spam, en ocasiones pueden llegar los correos en esas bandejas.

En el correo te indicaran tu usuario, que es tu mismo correo y la contraseña para acceder al enlace que te remiten en el correo

¡Carga tus documentos y continua tu proceso! Nos Unimos, Lo Logramos - tucredito@icetex.gov.co

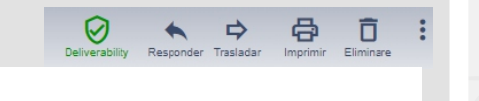

Apreciado aspirante:

Tu formulario de inscripción al fondo ha sido recibido con éxito. Para completar tu proceso de inscripción debes presentar los documentos señalando los términos de referencia de la convocatoria, ingresando a través del siguiente enlace:

https://aplicaciones.icetex.gov.co/CargueArchivos/

Tu Usuario y clave de acceso son los siguientes

USUARIO: Tu usuario es el correo electrónico que registraste en el formulario CONTRASEÑA: 065D8F8C03D629AEE0636204010A8035

La presentación de documentos solo vera valida dentro de las fechas de inscripción, establecidas en el cronograma. Por favor revísalas y envía los documentos en los tiempos alli señalados.

Si ya realizaste este proceso, por favor haz caso omiso a este mensaje.

ICETEX

El contenido de este documento y/o sus anexos es de carácter confidencial y para uso exclusivo de la persona natural o jurídica, a la que se encuentra dirigido. Si usted no es su destinatario intencional, por favor, reenvienlo de inmediato y elimine el documento y sus anexos. Cualquier retención copia, reproducción, distribución y, en general, cualquier uso indebido, es prohibido y penalizado por la Ley. ICETEX manifiesta que los anexos han sido revisados y estima que se encuentran sin virus. Pero, quien los reciba, se hace responsable de las perdidas o daños que su uso pueda causar.

## Cuando ingresas al link remitido: https://aplicaciones.icetex.gov.co/CargueArchivos/ deberás acceder con el usuario y contraseña que te fue remitido

Una vez ingreses al enlace, verás el siguiente pantallazo, donde debes ingresar tu usuario y la contraseña remitida a tu correo.

Recuerda realizar la operación matemática indicada para tu caso.

Para poder acceder, no debes dejar espacios, antes o después de ingresar tu usuario y contraseña.

#### **CETEX**

|                | -                                                                                            |  |
|----------------|----------------------------------------------------------------------------------------------|--|
| Iniciar sea    | sión.                                                                                        |  |
| Ingrese sus da | tos para iniciar sesión.                                                                     |  |
| Usuario        |                                                                                              |  |
| Contraseña     |                                                                                              |  |
| Captcha:       | 52-22 2 2 2 3<br>Refresh<br>The answer is<br>Ingrese por favor la respuesta de la operación. |  |

#### PASO 3.

#### **CONCETE**Y

Poder Pedagógico Popular: Territorialización de la Formación Avanzada, Cohorte 2025-1", 2025-1 Ingresas al cargue de documentos haciendo clic en el código de tu registro en azul. Es importante que una vez cargues tus documentos realices seguimiento al estado de validación de losmismos, lo puedes hacer ingresando al mismo enlace y con la misma contraseña enviada a tu correo, en caso de encontrar que te encuentras en estado de "En subsanación" quiere decir que debes corregir alguno de tus documentos, si encuentras que el estado es "verificado" quiere decir que los documentos cargados son correctos.

## IMPORTANTE

## PASO 4.

PASO 2

Antes de iniciar este cargue debe tener en cuenta los siguientes aspectos:

• Cada documento debe ser escaneado en formato PDF, debido a que la plataforma no permite adjuntar documentos en otros formatos.

## •Cada documento cargado en PDF no debe superar 2MB.

• No se verificarán los documentos adjuntos que se encuentren cifrados, encriptados o con contraseñas

| No | Documento                                                                                                    | Obligatorio | Estado    | Acción                                                                      |
|----|----------------------------------------------------------------------------------------------------|-------------|-----------|-----------------------------------------------------------------------------|
| 1  | Copia de formulario que diligenció en el momento de la<br>inscripción                                                                                                    | SI          | Sin Carga | Seleccionar archivo Ninguno archivo selec.<br>Por favor agregue el archivo. |
| 2  | Recibo de matrícula expedido por la IES.                                                                                                    | SI          | Sin Carga | Seleccionar archivo Ninguno archivo selec.<br>Por favor agregue el archivo. |
| 3  | Fotocopia del Documento de Identidad Vigente y Legible del Aspirante .                                                                                                    | <b>S</b> ]  | Sin Carga | Seleccionar archivo Ninguno archivo selec.<br>Por favor agregue el archivo. |
| 4  | Certificación laboral expedida por la Secretaria de Educación                                                                                                    | SI          | Sin Carga | Seleccionar archivo Ninguno archivo selec.<br>Por favor agregue el archivo. |
| 5  | Certificación expedida por la IES, en la que contenga el número de<br>créditos a homologar, número de créditos académicos de estudio y el<br>valor diferenciado por homologados y de estudio. | SI          | Sin Carga | Seleccionar archivo Ninguno archivo selec.<br>Por favor agregue el archivo. |
| 6  | Fotocopia del Documento de Identidad Vigente y Legible del Codeudor .                                                                                                    | SI          | Sin Carga | Seleccionar archivo Ninguno archivo selec.<br>Por favor agregue el archivo. |

| 7 | Constancia laboral del codeudor con fecha de expedición no mayor a 60<br>días en caso de ser independiente | SI         | Sin Carga | Seleccionar archivo Ninguno archivo selector Por favor agregue el archivo. |
|---|----------------------------------------------------------------------------------------------------|------------|-----------|----------------------------------------------------------------------------|
| 8 | Certificación de Ingresos expedida por la persona componente o por<br>contador                             | <b>S</b> ] | Sin Carga | Seleccionar archivo Ninguno archivo selec<br>Por favor agreguo el archivo. |

### <u>NOTA</u>

Cuando hayas subido todos tus soportes en PDF, legibles y claros, deben presionar el botón FINALIZAR para que se inicie la validación de tus documentos

Debes presionar en Elegir Archivo, para habilitar el cargue del PDF para cada Item, allí subirás la información requerida para cada espacio.

## --- Cualquier duda puedes Comunicarte a:

Correo electrónico: <u>formacionavanzada@icetex.gov.co</u> Líneas de atención telefónica: Bogotá: (57+1) 417-3535 Línea gratuita Nacional: (57+1) 018000-916821 (Quejas y Reclamos) <u>Horarios de atención al usuario</u> Lunes a viernes de 7:00 a.m. a 7:00 p.m. Sábado de 8:00 a.m. a 6:00 p.m. **MINISTERIO DE EDUCACIÓN NACIONAL** 

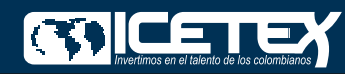